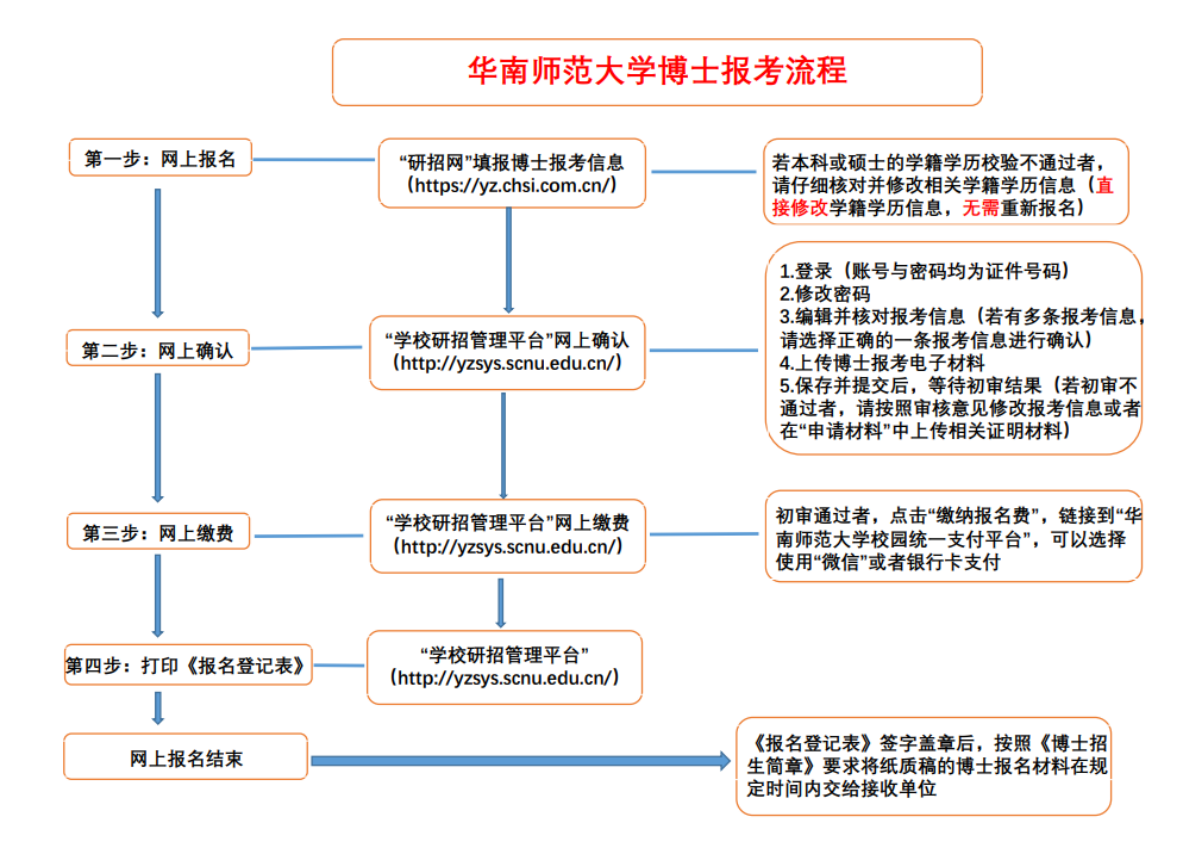

## 温馨提醒:

考生提交<mark>《报名登记表》</mark>是从"学校研究生招生管理平台" 下载打印的,而不是从"研招网"下载打印《博士报名简表》。

### 华南师范大学博士研究生招生报考指引

一、网上报名

(一) 报名时间

具体见当年的博士招生简章。

(二) 报名网址

中国研究生招生信息网(以下简称"研招网")

https://yz.chsi.com.cn/

考生在"研招网"的博士报名系统中无需上传博士报名附件材料,无需从 本系统下载打印任何报名信息(如博士报名信息简表)。

考生应随时关注"研招网"博士报名的学籍学历校验结果,对于学籍学历 校验未通过的,请仔细检查是否填报信息有误并及时修改;若因各种原因确实 无法通过学籍学历校验的(如单证硕士、境外学历获得者、曾经修改过身份证 号或者姓名等等),请准备好相关的证明材料。

(三)网上提交照片要求

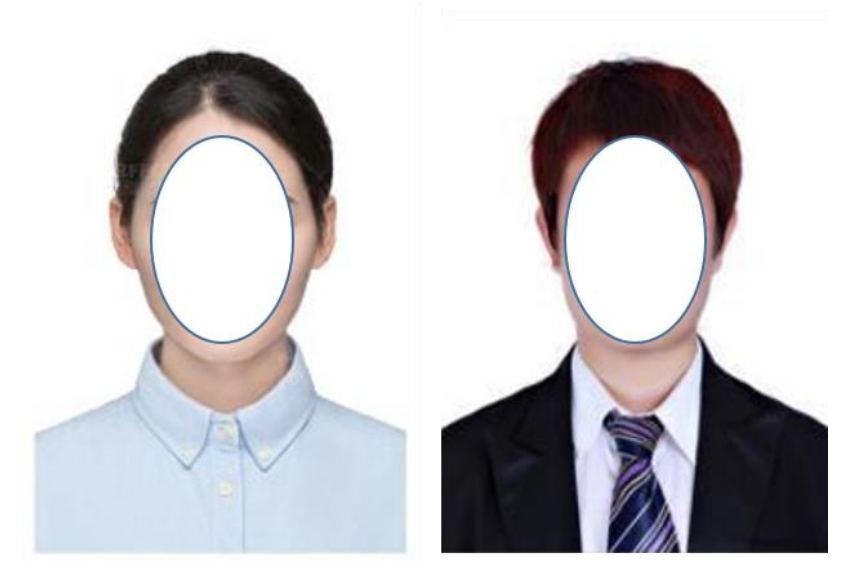

此电子照片将用于入学考试、录取通知书、入学后学籍管理、档案材料以 及在校证件等用途,也是留档备查照片。照片具体要求如下:

1. 本人近三个月内正面、免冠、无妆、彩色头像电子证件照(蓝色或白色 背景);

2. 仅支持 jpg 或者 jpeg 格式,建议大小不超过 10M,宽高比例 3:4;

3. 正脸头像,人像水平居中,人脸的水平转动角,倾斜角,俯仰角应在 ±10 度之内。眼睛所在位置距离照片上边沿为图像高度的 30%-50%之间。头像 左右对称,姿态端正,双眼自然睁开并平视,耳朵对称,嘴唇自然闭合,左右 肩膀平衡,头部和肩部要端正且不能过大或过小,需占整张照片的比例为不小 于 2/3;

4. 脸部无遮挡,头发不得遮挡脸部、眼睛、眉毛、耳朵或造成阴影,要露 出五官;

5. 照明光线均匀,脸部、鼻部不能发光,无高光、光斑、无阴影、红眼 等;

6. 人像对焦准确、层次清晰,不模糊;

7. 不得化妆,不得佩戴眼镜、隐形眼镜、美瞳拍照;

8. 图像应真实表达考生本人近期相貌,照片内容要求真实有效,不得做任何修改(如不得使用 PS 等照片编辑软件处理,不得对人像特征(如伤疤、痣、发型等)进行技术处理,不得用照片翻拍)。

#### (四) 学籍学历信息填写说明

国(境)内毕业生,学历(学籍)、学位信息均可通过中国高等教育学生 信息网(学信网)(https://www.chsi.com.cn/)进行查询或者校验。

境外学历(本科和硕士)考生需提供教育部留学服务中心出具的国外学历 学位认证书(http://zwfw.cscse.edu.cn/,以下简称"留服中心网")。

学历(学籍)、学位等相应信息应按照本人毕业证书(学生证)和学位证书上显示的内容填写。学历学位信息填写要求如下:

1. 最后学位:

请考生务必如实在"博士学位、硕士学位、学士学位、无"中选择已获得 的最高学位(应届硕士毕业生请选择"硕士学位";硕博连读考生选择"学士 学位")。

2. 最后学历:

请考生务必如实选择(1-博士研究生,2-硕士研究生(含应届硕士),3-大学本科生(包括硕博连读),4-本科以下)。

#### 3. 学历(学籍)学位信息:

填写信息务必与考生所持毕业证书、学位证书信息一致,涉及到学校更 名、专业更名或专业不一致的按如下原则填写:

①学校名称:

考生填写毕业学校应确保学校名称与本人毕业证书上的学校名称一致。如 在下拉菜单中无相关学校名称,可选择"其他",并在下面的输入框中填写毕 业证书中的毕业学校名称。 应届生应确保与学信档案(my.chsi.com.cn)中学校名称一致。如在下拉菜单中无相关学校名称,可选择"其他",并在下面的输入框中填写学信档案(my.chsi.com.cn)中的学校名称。

②专业名称:

考生需如实选择填写,并在网上确认时仔细核对,网报系统中列表中没有 的,选择"其他"后填毕业证书上的专业名称。

③学习形式:

取得本科学历的学习形式:考生需如实选择,可选择普通全日制(其中包含应届本科毕业生),成人教育(成人脱产、业余、夜大学、函授、电视教育,含成人应届本科毕业生),自学考试(毕业证书中应有 xx 省(市、区)高等教育自学考试委员会名称和印章、主考学校或就读学校名称和印章),网络教育,开放教育,获境外学历或学位证书者,其他。

**获硕士学习方式:**考生需如实选择,学历教育和非学历教育(申请学位)。

④毕业日期:

考生需如实选择。往届生以毕业证书为准,应届生以实际毕业日期为准。 ⑤证书编号:

考生务必按《毕业证书》和《学位证》上的"证书编号"如实填写。

应届硕士生的硕士毕业证书和硕士学位证书填写为"无";硕博连读的硕 士毕业证书和硕士学位证书应为空(无需填写)。

境外学历硕士学位获得者,最后学位选择"900境外学位",毕业证书和 学位证书编号均填写教育部留学服务中心开具的学历认证报告的证书编号(如 教服留认英[2018]XXXX 号或新版编号的数字)。

**非学历硕士研究生(单证硕士)**,请先选择"非学历教育",系统应当会 自动处理硕士毕业证书的相关信息。否则,硕士毕业单位名称选择"无",硕 士毕业专业名称填写为"000000"和"无",硕士毕业年月为"000000",硕 士毕业证书编号为"000000"。

如证书上同时存在"证书编号"和"学校编号"两个号码时,请填写"学校编号",切勿填写证书左页的 No. xxx 印制号。

考生可登录学信档案(my.chsi.com.cn)查看本人学籍学历信息,如有疑问,请尽快与毕业/就读学校学籍管理部门联系,否则会影响到报名甚至录取。

### (五) 学籍学历信息校验未通过的补充证明材料

考生提交博士报考信息后,请及时查看学籍学历信息校验结果。学籍学历 校验未通过者,请按照下表建议修改博士报名信息,或者在网上确认阶段按照 报名资格审核意见补充证明材料,无需重新报名;学校招考处也会通过"研招 网"给考生发送报名信息填写有误的短信提醒,请考生密切关注。

| 序号 | 校验未通过信息说明      | 上传证明材料(原件照片)          |
|----|----------------|-----------------------|
| 1  | 校验未通过,毕业学校有疑问。 | 请以学生证、毕业证、学位证上的信息为依据  |
|    | 校验未通过,毕业年月有疑问。 | 进行核对,并修改相应的内容,无需重新报名。 |
|    | 校验未通过,学历码有疑问。  |                       |
|    | 校验未通过,学习形式有疑问。 |                       |
|    |                | ① 若是录取当年9月1日前方可获得教育部  |
|    |                | 留学服务中心出具的国(境)外学历认证书   |
| 2  | 姓名、身份证号,查无学籍学历 | 者,须上传国(境)外高校近期出具的成绩   |
|    | 信息。            | 单或在读证明及预计毕业时间的原件照     |
|    | 姓名、学历证书编号查无学历。 | 片。                    |
|    |                | ② 若是硕士应届毕业生,须上传《教育部学籍 |
|    |                | 在线验证报告》。              |
|    |                | ③ 若是往届生,须上传《教育部学历证书电子 |
|    |                | 注册备案表》《教育部学位与研究教育发展   |
|    |                | 中心认证报告》或者《中国高等教育学位在   |
|    |                | 线验证报告》。               |
|    |                | ④ 若因更改姓名或者身份证号码导致的学籍  |
|    |                | 学历检验未通过者,须同时上传公安部门    |
|    |                | 出具的身份信息变更证明(具有更改记录    |
|    |                | 的户口本(薄)或公安部门开具的证明材    |
|    |                | 料)。                   |
|    |                | ⑤ 若是单证硕士,须上传《硕士学位证书》和 |
|    |                | 《教育部学位与研究教育发展中心认证报    |
|    |                | 告》或者《中国高等教育学位在线验证报    |
|    |                | 告》。                   |
|    |                | ⑥ 若是境外学历学位获得者,需上传《硕士学 |
|    |                | 历学位证书》和教育部留学服务中心出具    |
|    |                | 的《国外学历学位认证书》。         |

## 1、应届硕士毕业生:

教育部学籍在线验证报告(https://www.chsi.com.cn/)

# 教育部学籍在线验证报告

更新日期: 2012年5月28日

| 姓名                               | 张三                                                                                                    |                                                                                  | uuun.                                                                                        |                                                 |                                                                                                    |                                  |
|----------------------------------|----------------------------------------------------------------------------------------------------|----------------------------------------------------------------------------------|----------------------------------------------------------------------------------------------|-------------------------------------------------|----------------------------------------------------------------------------------------------------|----------------------------------|
| 性别                               | 女                                                                                                    | 证件号码                                                                             | 12010619100210                                                                               | 0220                                            |                                                                                                    |                                  |
| 民族                               | 汉族                                                                                                    | 出生日期                                                                             | 1992年2月12日                                                                                   |                                                 |                                                                                                    | 智无照片数据                           |
| 院校                               | 北京林业大学                                                                                                | 17/1                                                                             |                                                                                              | 层次                                              | 专科                                                                                                    |                                  |
| 院系                               | 33                                                                                                    | 45                                                                               | 7                                                                                            | 班级                                              | 报关专100                                                                                                    | 10                               |
| 专业                               | 商品花卉                                                                                                  |                                                                                  | 1                                                                                            | 学号                                              | 10201102                                                                                                    | 01                               |
| 形式                               | 普通全日制                                                                                                 | 入学时间                                                                             | 2010年9月1日                                                                                    | 学制                                              | 3年                                                                                                    |                                  |
| 类型                               | 普通                                                                                                    | 学籍状态                                                                             | 毕业(毕业日期: 2                                                                                   | 2013年6                                          | 月19日)                                                                                                    |                                  |
| 在线验证                             | <b>4364 2230 55</b><br>在线验证码                                                                          | 70                                                                               | ● 四個日一日,使用小程<br>码获取"学信网报告在线数                                                                 | 序<br>查证"小程》                                     | <ul> <li></li> <li></li> <li><!--</td--><td>一日,在线输证<br/>小程序扫码验证</td></li></ul> | 一日,在线输证<br>小程序扫码验证               |
| 注意<br>1、<br>2、<br>3、<br>4、<br>5、 | 大学籍在线验证报告<br>报告内容验证办法:<br>教育学生信息网"在<br>证"的微信小程序,<br>要用其他第三方扫描<br>报告内容如有修改,<br>未经学籍信息权属/<br>报告在线验证有效期。 | 部》是教育部学<br>①点击报告(年<br>线验证系统",<br>进行扫码验证,<br>站程序。<br>请以最新在线<br>、同意,不得将<br>明由报告权属人 | 籍电子注册备案的查试<br>电子版)中的在线验证码<br>输入在线验证码进行<br>动防止出现假冒报告<br>验证的内容为准。<br>报告用于违背权属人规<br>设置(1~6个月),其 | 洵结果。<br>3、可在线<br>验证;③<br>計,请使用<br>意愿之用;<br>在报告验 | 线验证;②登获<br>使用"学信网排<br>引该小程序扫描<br>途。<br>验证到期前可早                                                                                                    | &中国高等<br>&告在线验<br>諸验证,不<br>事次延长验 |
|                                  |                                                                                                    |                                                                                  |                                                                                              |                                                 |                                                                                                    | СНЗІ                             |

### 2、往届毕业生:

①教育部学历证书电子注册备案表(https://www.chsi.com.cn/)

## 教育部学历证书电子注册备案表

姓 名 张三 1979年7月10日 性 别 女 出生日期 入学时间 1998年9月1日 毕业时间 2001年7月1日 暂无照片数据 普通 学历类型 学历层次 专科 北京市 北京林业大学 院校所在地 毕业院校 专业名称 商品花卉 学习形式 普通全日制 1002 2120 0106 9999 99 证书编号 毕结业结论 毕业 在 线 0908 8869 3519 验 在线验证码 ③ 微信扫一扫,使用小程序 证 1、扫码获取"学信网报告在线验证"小程序 2、使用小程序扫码验证 注意事项: 1、备案表是依据《高等学校学生学籍学历电子注册办法》(教学[2014]11号)对学历证书电 子注册复核备案的结果。 2、备案表内容验证办法:①点击备案表(电子版)中的在线验证码,可在线验证;②登录中国 高等教育学生信息网"在线验证系统",输入在线验证码进行验证;③使用"学信网报告在 线验证"的微信小程序,进行扫码验证。为防止出现假冒报告,请使用该小程序扫描验 证,不要用其他第三方扫描程序。 3、备案表内容如有修改,请以最新在线验证的内容为准。 4、备案表内容标注"\*"号,表示学历信息该项内容不详。 5、未经学历信息权属人同意,不得将备案表用于违背权属人意愿之用途。 6、报告在线验证有效期由报告权属人设置(1~6个月),其在报告验证到期前可再次延长验 证有效期。 CHSI

更新日期: 2012年5月28日

②中国高等教育学历认证报告(https://www.chsi.com.cn/)

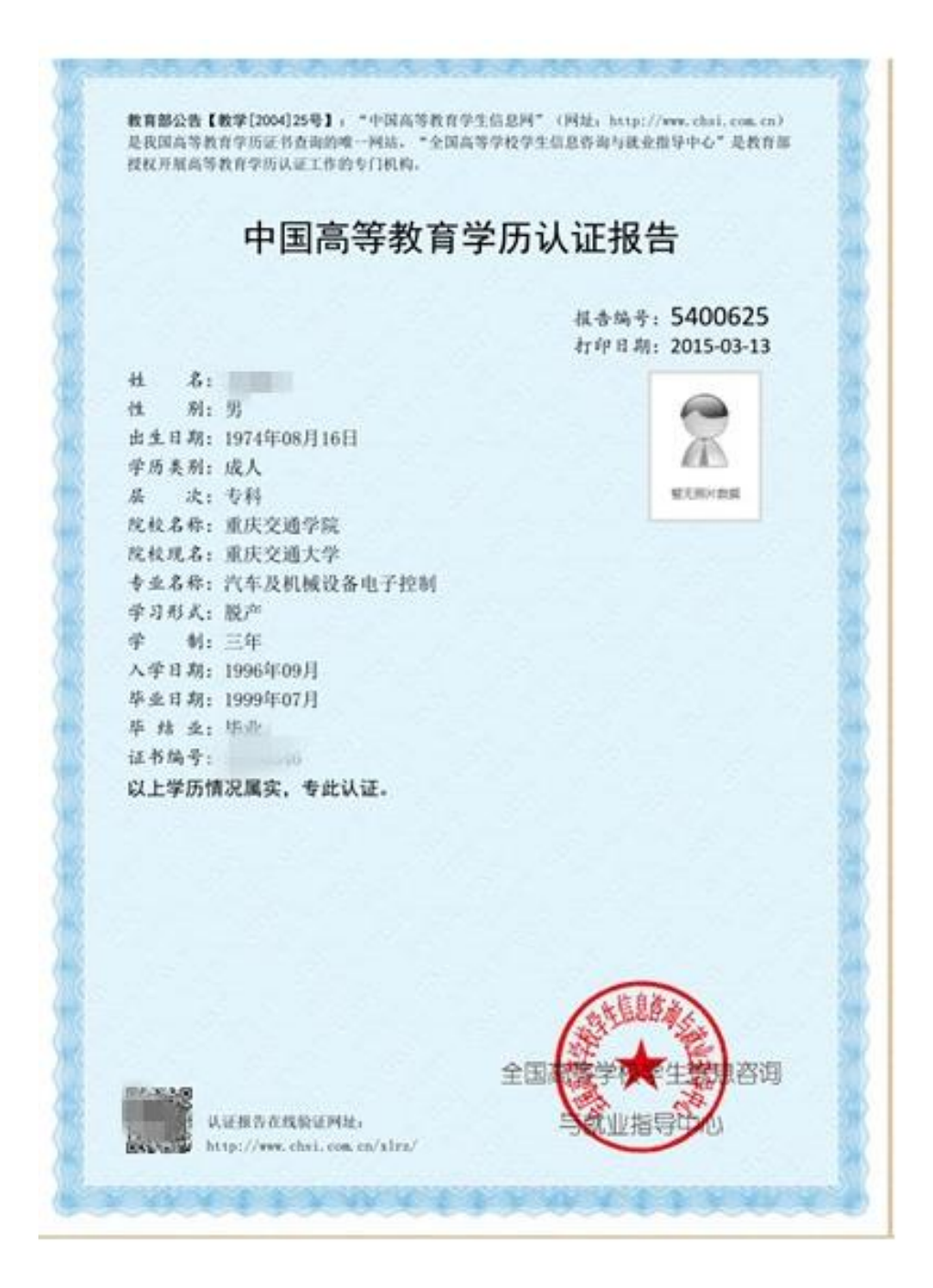

# 3、学位认证报告:

①教育部学位与研究教育发展中心认证报告(https://www.chsi.com.cn/)

|      | 认 证 报 告                                                                                                    |
|------|----------------------------------------------------------------------------------------------------|
|      | CREDENTIALS REPORT                                                                                                    |
|      | 验证编码: 73                                                                                                    |
|      | 认证日期: 2019年12月06日                                                                                                    |
|      | 姓名:                                                                                                    |
|      | 性别:女                                                                                                    |
|      | 出生日期:                                                                                                    |
|      | 学位层级:学士                                                                                                    |
| 25 · | 学位授予单位: 💼 💼 💼                                                                                                    |
| 2    | 专业(专业领域):英语                                                                                                    |
| 22 : | 学科门类(专业学位类别):文学                                                                                                    |
| 25   | 获学位年份: 2016年                                                                                                    |
| 財 :  | 证书编号:                                                                                                    |
|      |                                                                                                    |
|      |                                                                                                    |
|      | B. Harrison and Andrews                                                                                                    |
|      | 教育部、自当中华教育、展中小、                                                                                                    |
|      | CALL AND ALL AND AND A AND A |
|      |                                                                                                    |
|      |                                                                                                    |

Printe Carstine

②中国高等教育学位在线验证报告(https://www.chsi.com.cn/)

| 中国         | 国高等教育学位在线验证报告 🖌                        |
|------------|----------------------------------------|
|            | 更新日期: 2022年6月27日                       |
|            |                                        |
| 姓名         | ж=                                     |
| 性别         |                                        |
| 出生日期       | 1982年07月23日                            |
| 获学位日期      | 2009年06月11日                            |
| 学位授予单位     | 北京林业大学                                 |
| 所授学位       | 言理学学士学位                                |
| 学科专业       | 农林经济管理                                 |
| 学位证书编号     | xxxxxxxxxxxxxxxxxxxxxxxxxxxxxxxxxxxxxx |
|            |                                        |
|            |                                        |
|            |                                        |
|            |                                        |
|            |                                        |
|            |                                        |
|            |                                        |
|            |                                        |
|            |                                        |
| 025530     |                                        |
|            |                                        |
|            | ② 使用学信网App扫描二维码验证                      |
| 注意事项:      |                                        |
| 1、报告内容如有修改 | 1. 请以累新在线验证的内容为准。                      |
| 1 地名学校使自幻网 | 人民者、不得挨拶告用于清賀収居人者原ク用法、                 |

### 4. 境外学历学位:

教育部留学服务中心出具的国外学历学位认证书

(http://zwfw.cscse.edu.cn/)

部留学服务 19-Chinese Service Center for Scholarly Exchange 国外学历学位认证书 教留服认合法[2019]00 号 男,中国国籍,出生于1 ## 日。 100 ■ ■在对外经济贸易大学学习该校与法国巴黎第一大 学 (Université de Paris 1 Panthéon-Sorbonne)、法国 国家企业管理教育基金会合作举办的企业管理专业,于 2019年1月获得巴黎第一大学颁发的硕士学位证书。 经核查, 所就读中外合作办学项目系依法获准举 办,其所获硕士学位证书表明其具有相应的学历。 10 注:本认证书仅对国《境》外教育机构颁发学历学位《文凭》证书的合法性,真实性,次进行评估认证,详见《教育部留学服务中心国《境》外学历学位认证评估办法》。